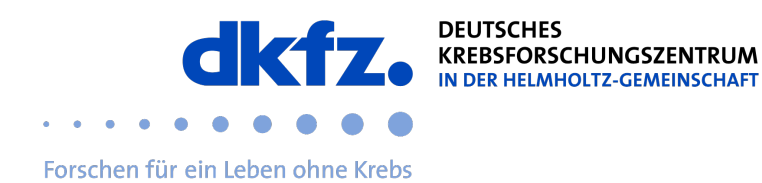

## Einrichtung von eduroam auf Android-Endgeräten

1. geteduroam über den PlayStore herunterladen. Link

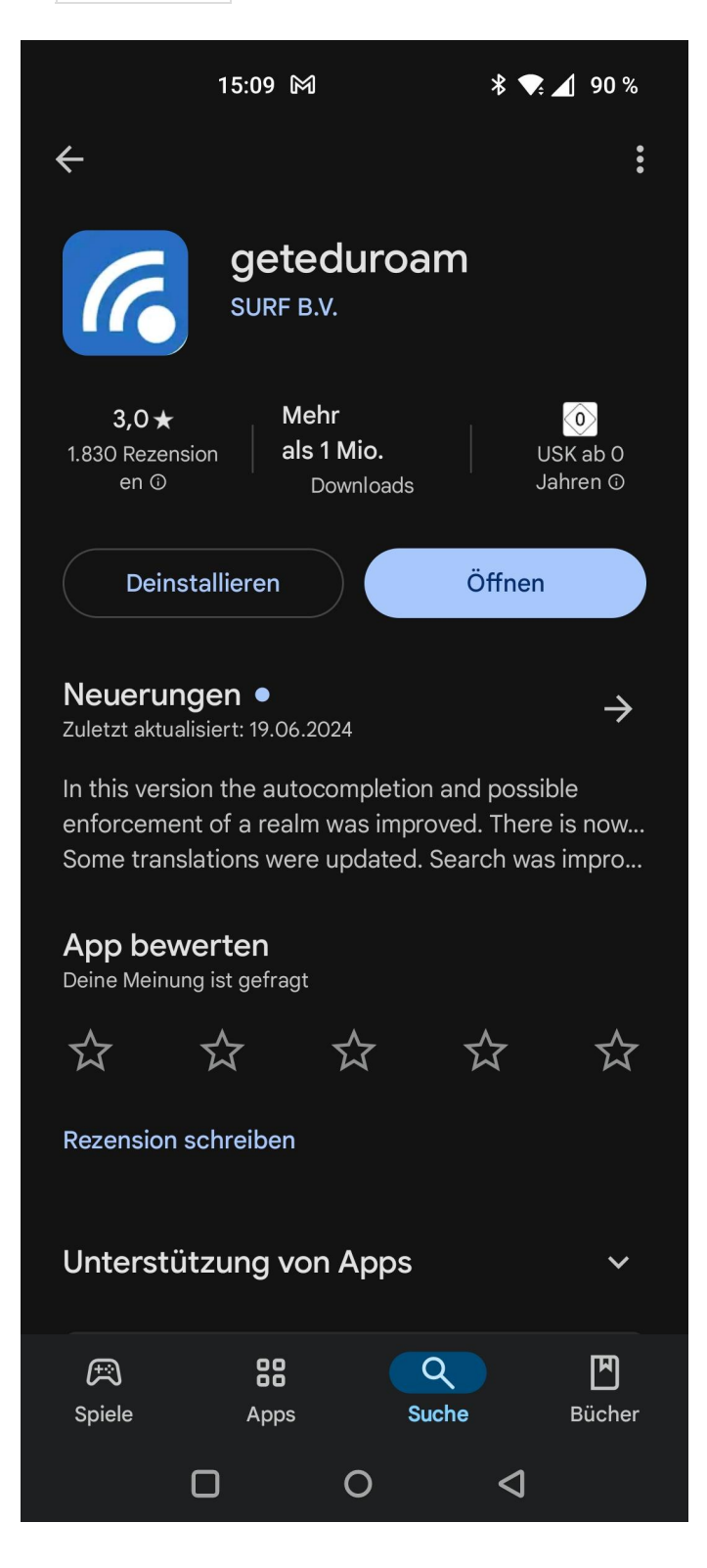

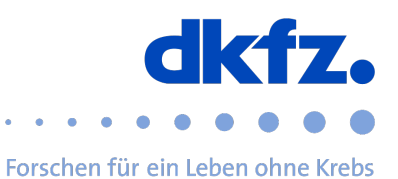

2. Die App öffnen und nach DKFZ suchen und den Eintrag Deutsches Krebsforschungszentrum (DKFZ) auswählen.

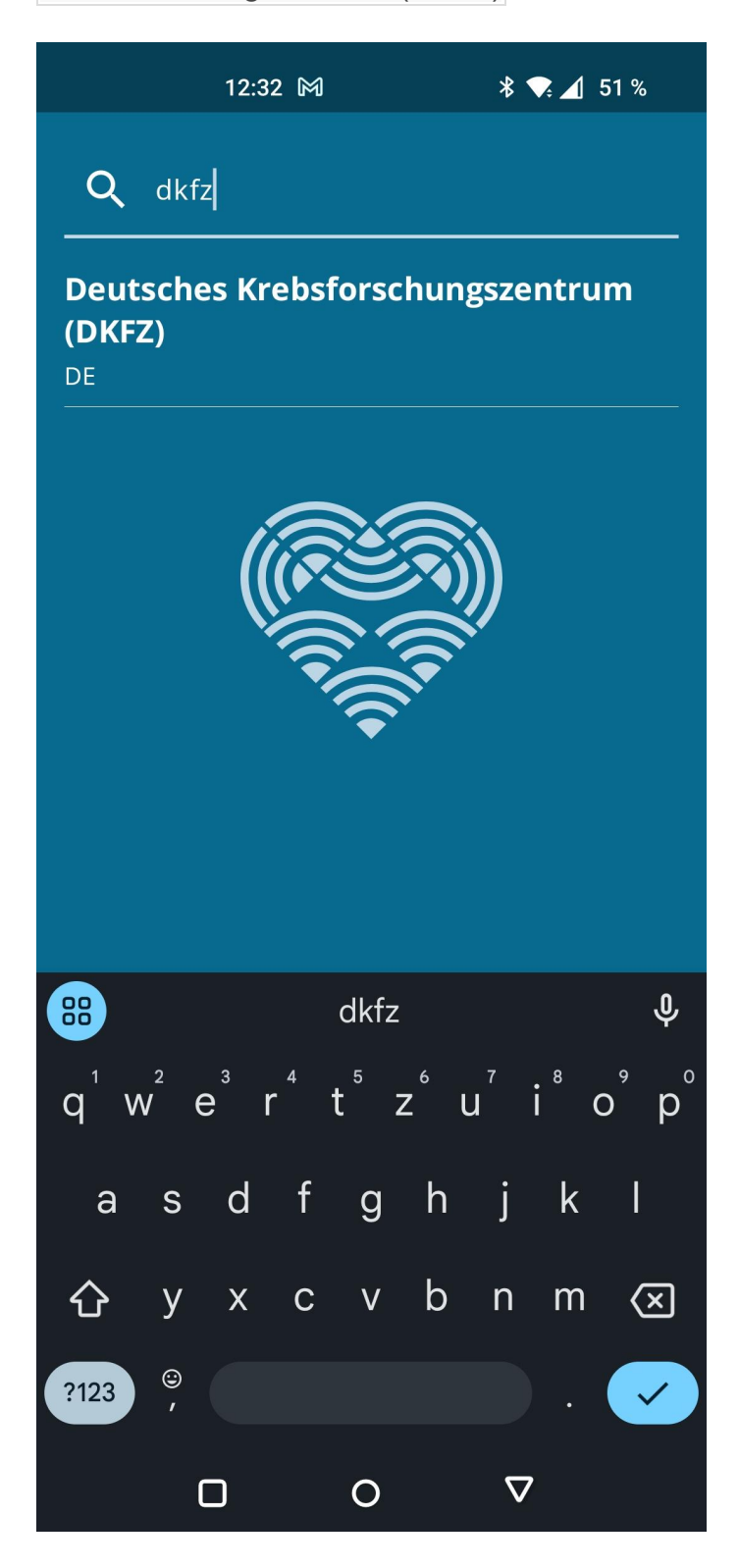

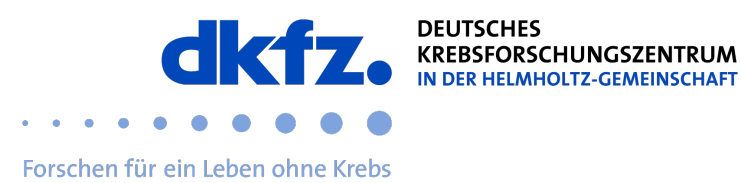

3. Nutzername und Password ausfüllen. Daraufhin auf Einloggen klicken.

Der Benutzername lautet userid@dkfz-heidelberg.de, nicht die E-Mail Adresse!

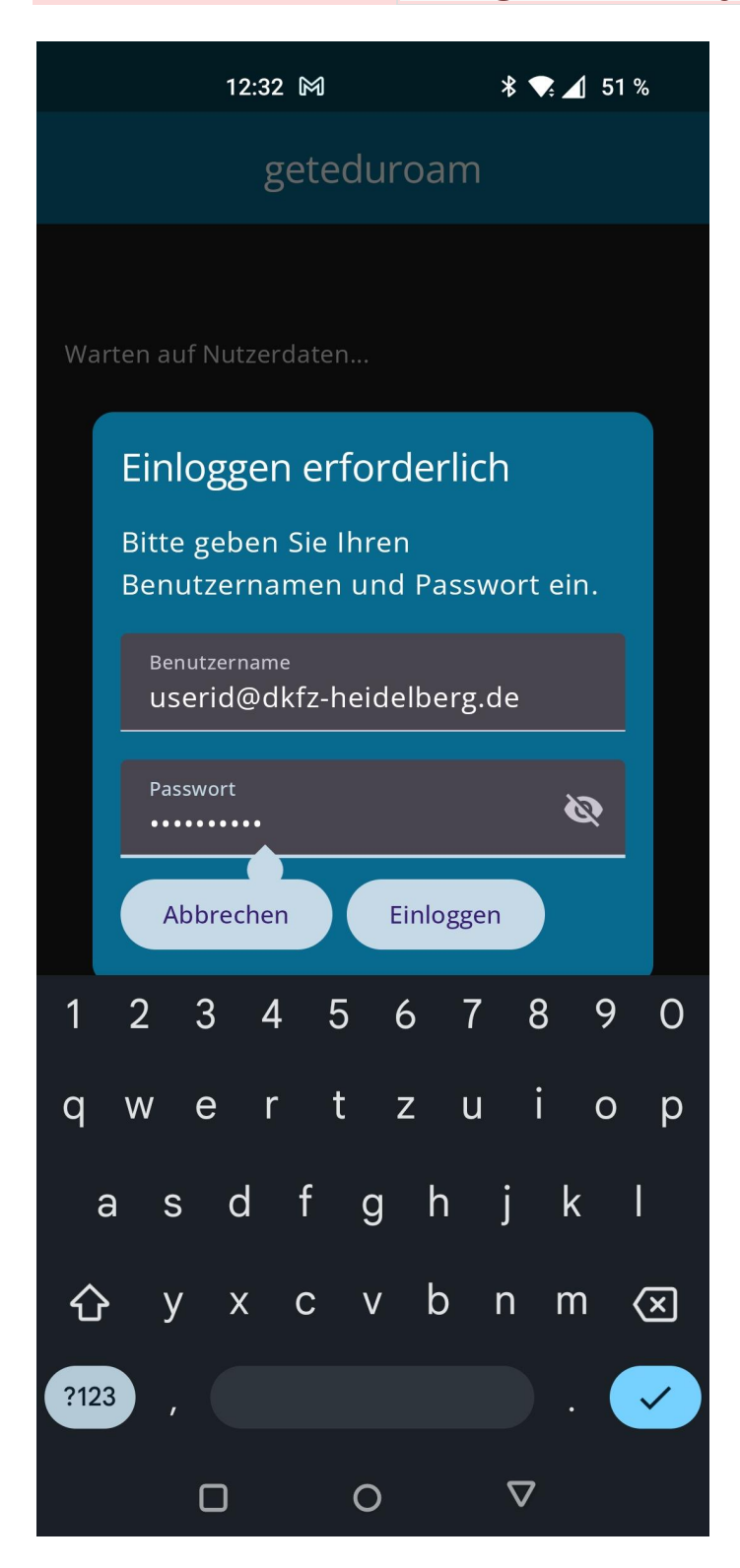

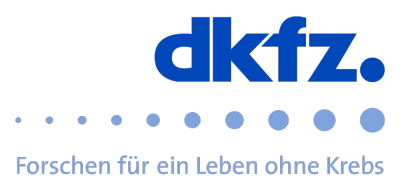

4. Sämtliche Meldungen zur Speicherung des WLANs zulassen.

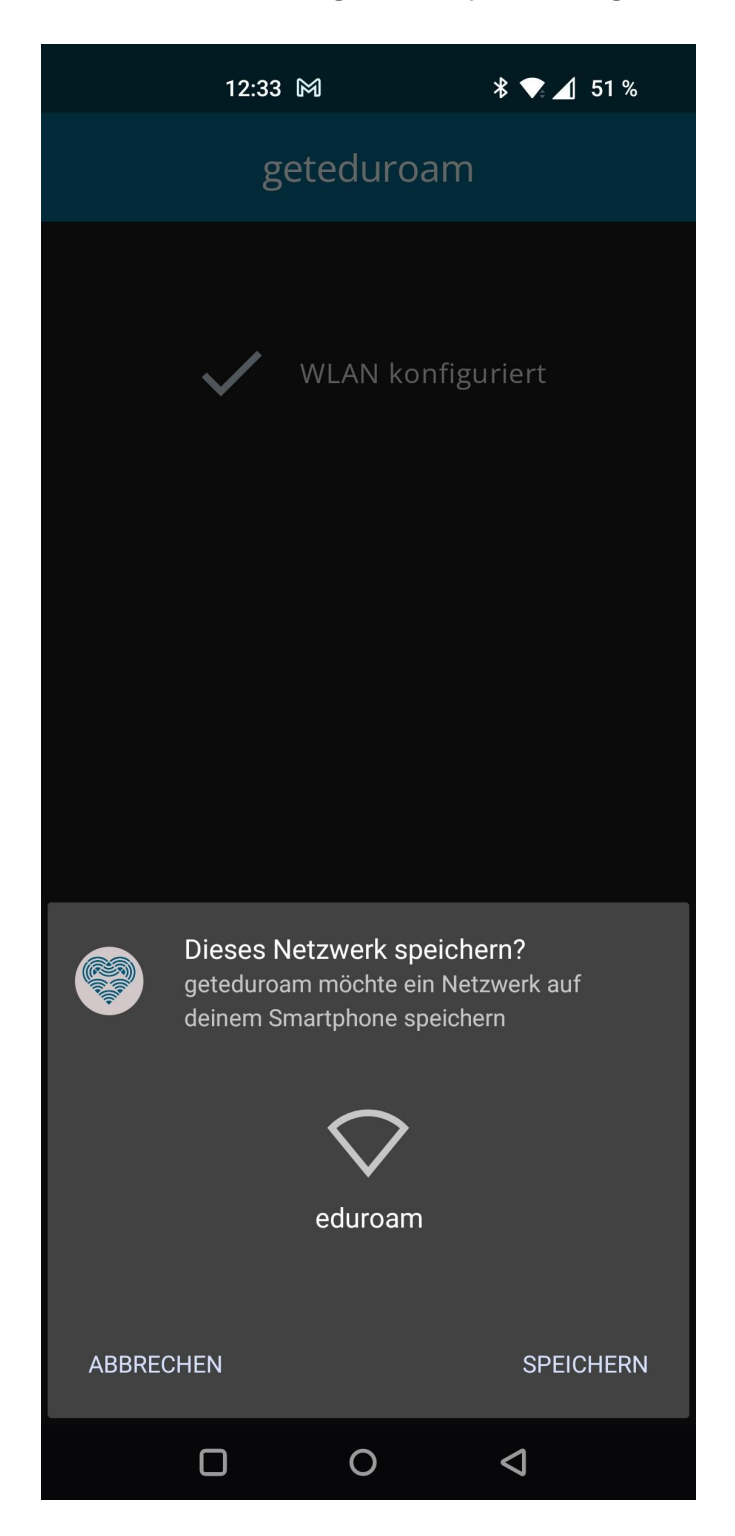

5. Nun sollte eduroam eingerichtet sein und das Smartphone sollte sich automatisch verbinden.

Die Installation ist nun abgeschlossen.